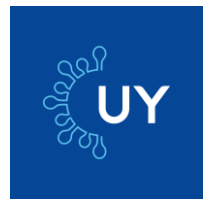

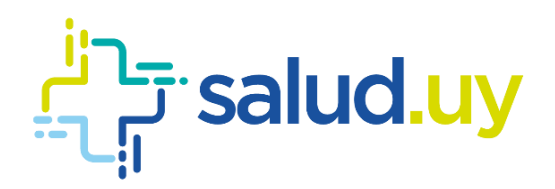

# APP CORONAVIRUS UY Manual de usuario sobre nueva funcionalidad

Abril 2020

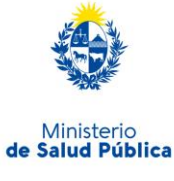

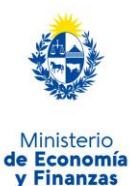

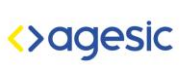

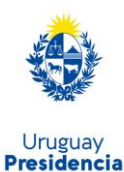

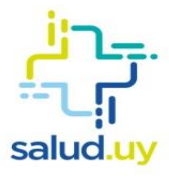

## Contenido

| 1.               | INTRODUCCIÓN                      | . 3 |  |  |  |
|------------------|-----------------------------------|-----|--|--|--|
| De               | Detalle del funcionamiento        |     |  |  |  |
| l                | Inicio de sesión en la aplicación | .4  |  |  |  |
| Flujo de trabajo |                                   |     |  |  |  |
| 2.               | REGISTRARME                       | . 5 |  |  |  |
| 3.               | OBTENER CÓDIGO DE ACCESO          | .7  |  |  |  |
| 4.               | REPORTAR ESTADO                   | . 8 |  |  |  |
|                  | Reporte por primera vez           | . 8 |  |  |  |
| I                | Reportes diarios                  | .9  |  |  |  |
| -                | Teleconsulta                      | 12  |  |  |  |
| ļ                | 5. GLOSARIO                       | 13  |  |  |  |
|                  |                                   |     |  |  |  |

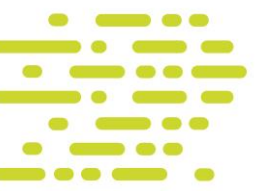

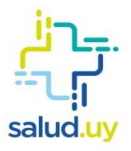

### 1. INTRODUCCIÓN

La aplicación Coronavirus UY, permite que las personas que presentan posibles síntomas del COVID-19 se contacten con un equipo de salud a fin de reducir los tiempos de espera de consulta y atención ante la emergencia sanitaria.

Asimismo, ofrece información de interés para prevenir el avance del COVID-19 en Uruguay, como áreas de riesgo, qué hacer en caso de contacto con un caso confirmado y cómo proceder ante síntomas de la enfermedad, entre otros.

Todos aquellos pacientes a quienes el personal médico les dispuso estar "en seguimiento" o aquellos que se hicieron el examen de COVID-19 y dio positivo deberán registrarse en la aplicación para reportar diariamente su estado de salud.

La aplicación está disponible para sistemas operativos Android e IOS; se puede descargar desde el <u>sitio web del MSP</u> y desde <u>coronavirus.uy</u>

El tratamiento de toda la información recogida por estas vías de comunicación se realiza en el marco de la normativa vigente en materia de Protección de Datos Personales.

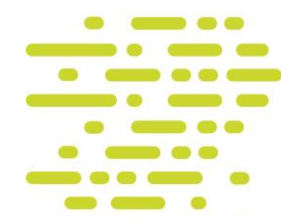

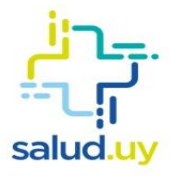

### Detalle del funcionamiento

#### Inicio de sesión en la aplicación

Para poder utilizar las nuevas funcionalidades asociadas al seguimiento, debes instalar la aplicación.

### Flujo de trabajo

Para poder hacer un buen uso de la herramienta, se requiere el siguiente flujo de trabajo:

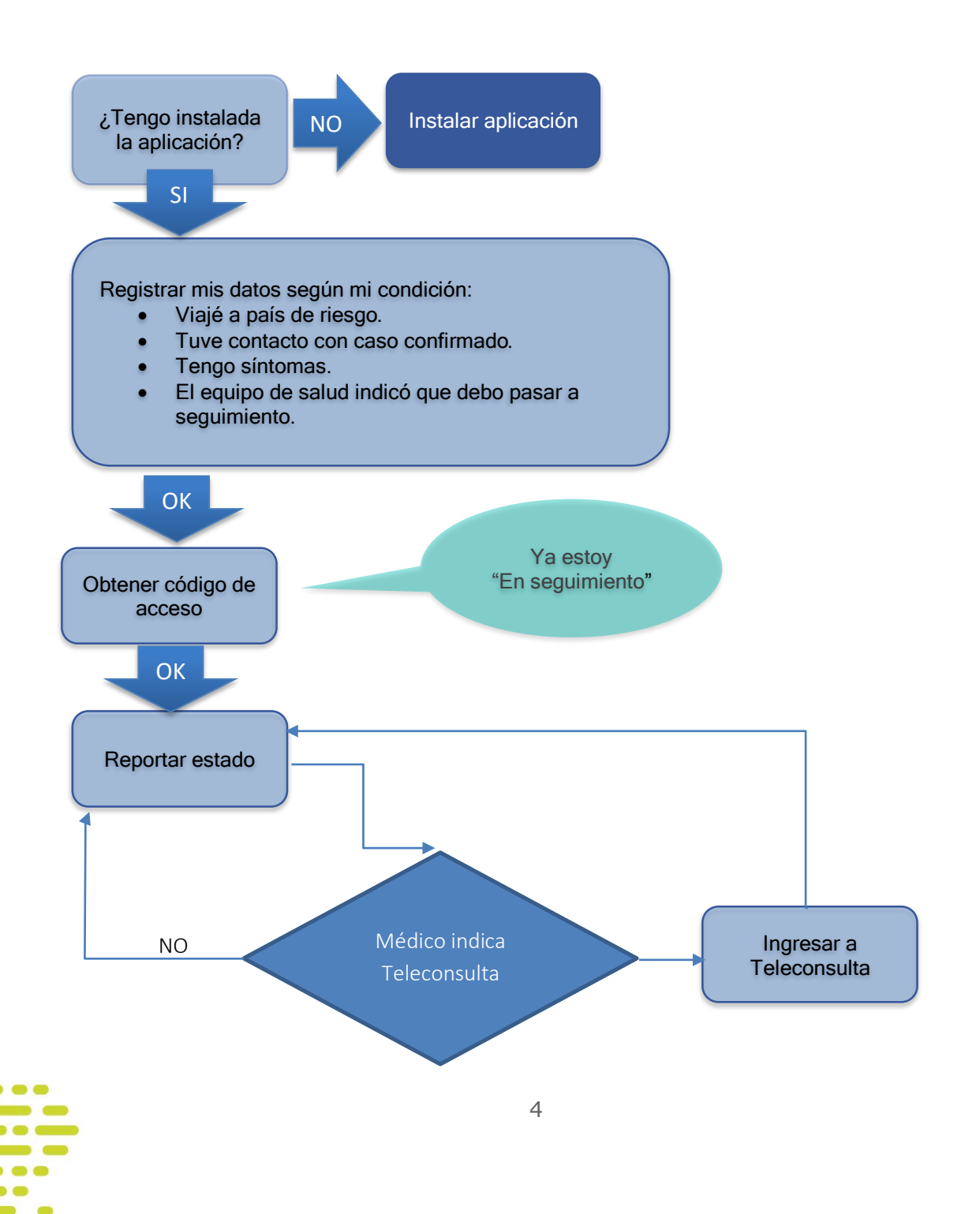

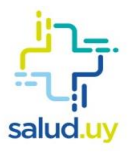

### 2. REGISTRARME

El primer paso consiste en registrarte como paciente "en seguimiento" en la aplicación. Para ello, ingresá a la opción "Registrarme".

| Plan Nacional<br>Plan Nacional<br>corronavirus<br>Esta aplicación le permitirá determinar si es<br>necesario realizarle un análisis por el COVID-19. |                                                                                    |
|----------------------------------------------------------------------------------------------------|------------------------------------------------------------------------------------|
| Quiero información general                                                                                                    |                                                                                    |
| Viajé a alguno de los países de riesgo                                                                                                    |                                                                                    |
| Tuve contacto con caso confirmado                                                                                                    |                                                                                    |
| Tengo algún síntoma de la enfermedad                                                                                                    |                                                                                    |
| Registrarme                                                                                                    | Seleccioná esta opción<br>para registrarte e ingresar<br>al grupo de pacientes "en |
| Inicio Info Milestado                                                                                                    | seguimiento.                                                                       |

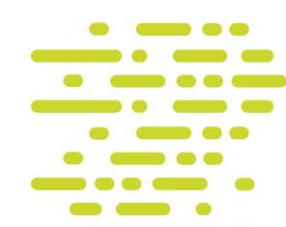

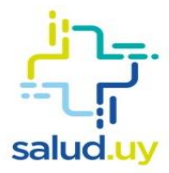

Al ingresar a través de la opción "Registrarme", el sistema te solicitará tus datos personales, los cuales deberán estar correctamente ingresados.

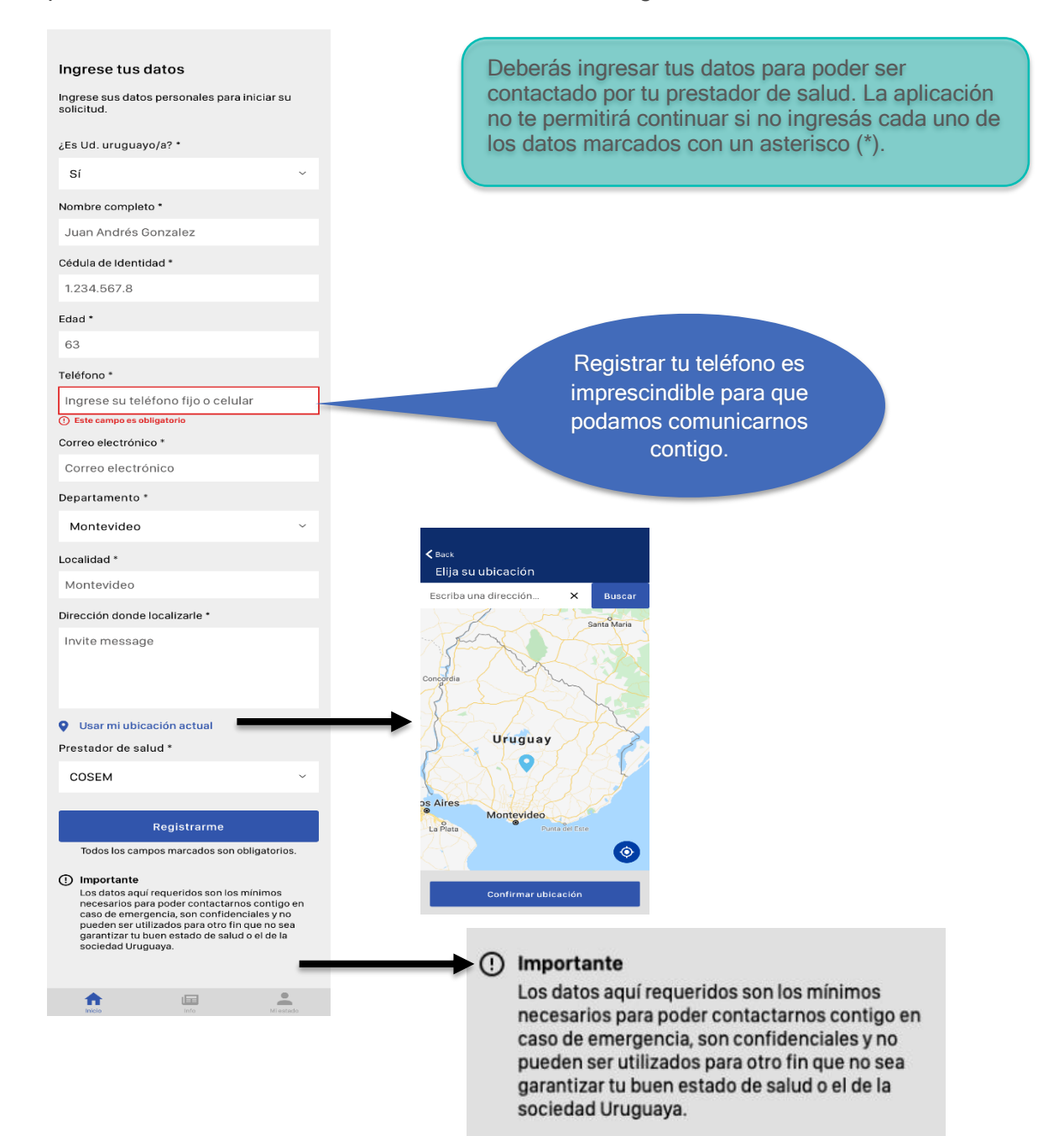

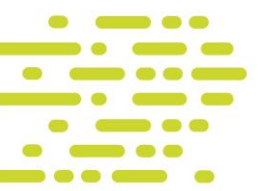

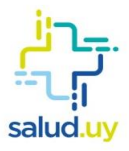

### 3. OBTENER CÓDIGO DE ACCESO

Una vez registrado, deberás solicitar el código de acceso para poder enviar los registros diarios de tu estado de salud.

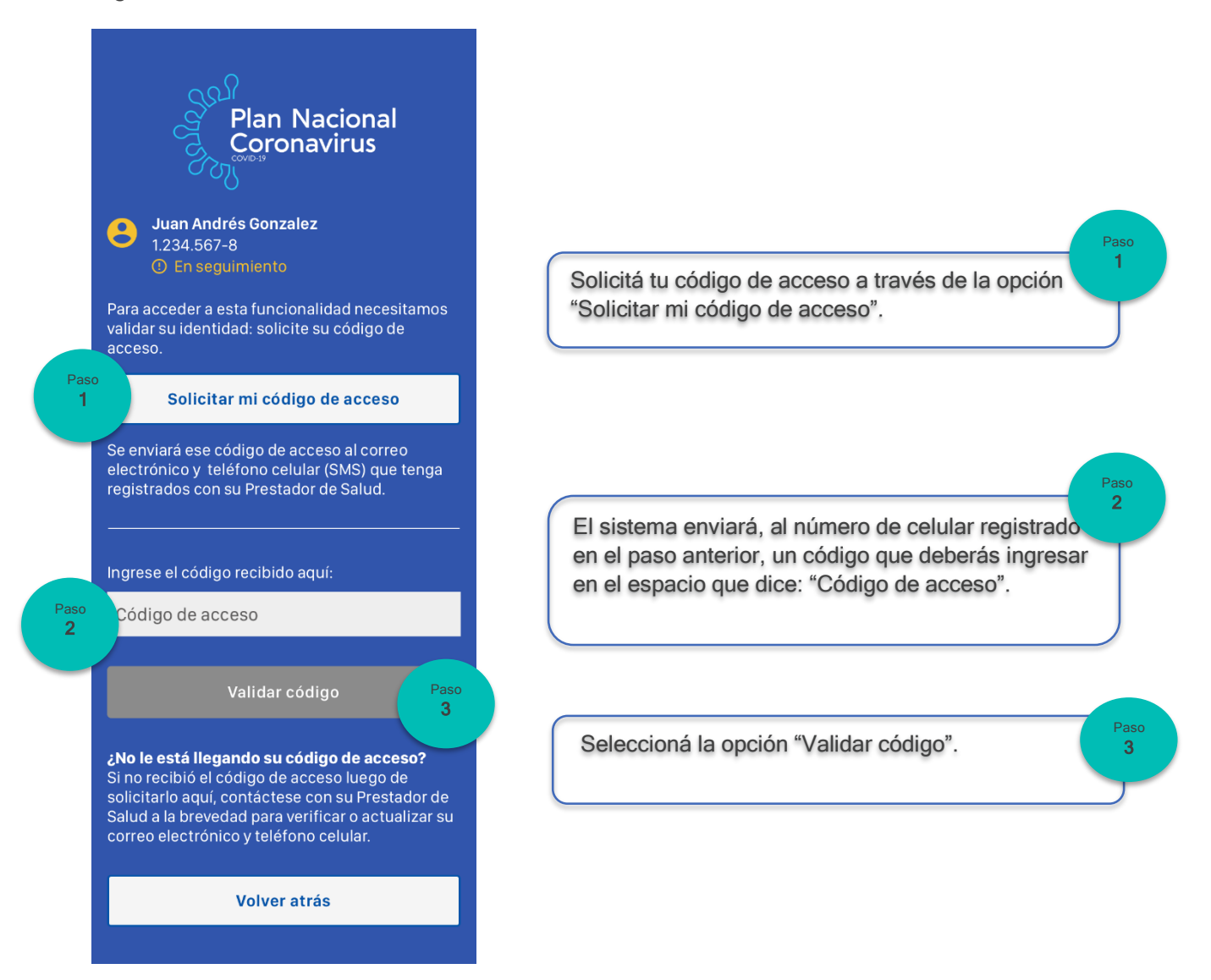

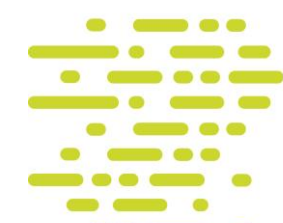

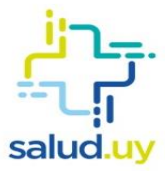

### 4. REPORTAR ESTADO

Una vez ingresado y validado el código de acceso, podrás comenzar a reportar tu estado diario.

Es importante que el primer reporte lo hagas en el menor tiempo posible, para que los controles de tu prestador de salud puedan comenzar.

Después de este primer reporte, y para dar seguimiento a tu caso, necesitamos que realices un reporte de tu estado por lo menos dos veces al día.

La funcionalidad "Reporte de estado" es la misma para pacientes en seguimiento sin resultado de test como para los pacientes que tienen resultado de test positivo.

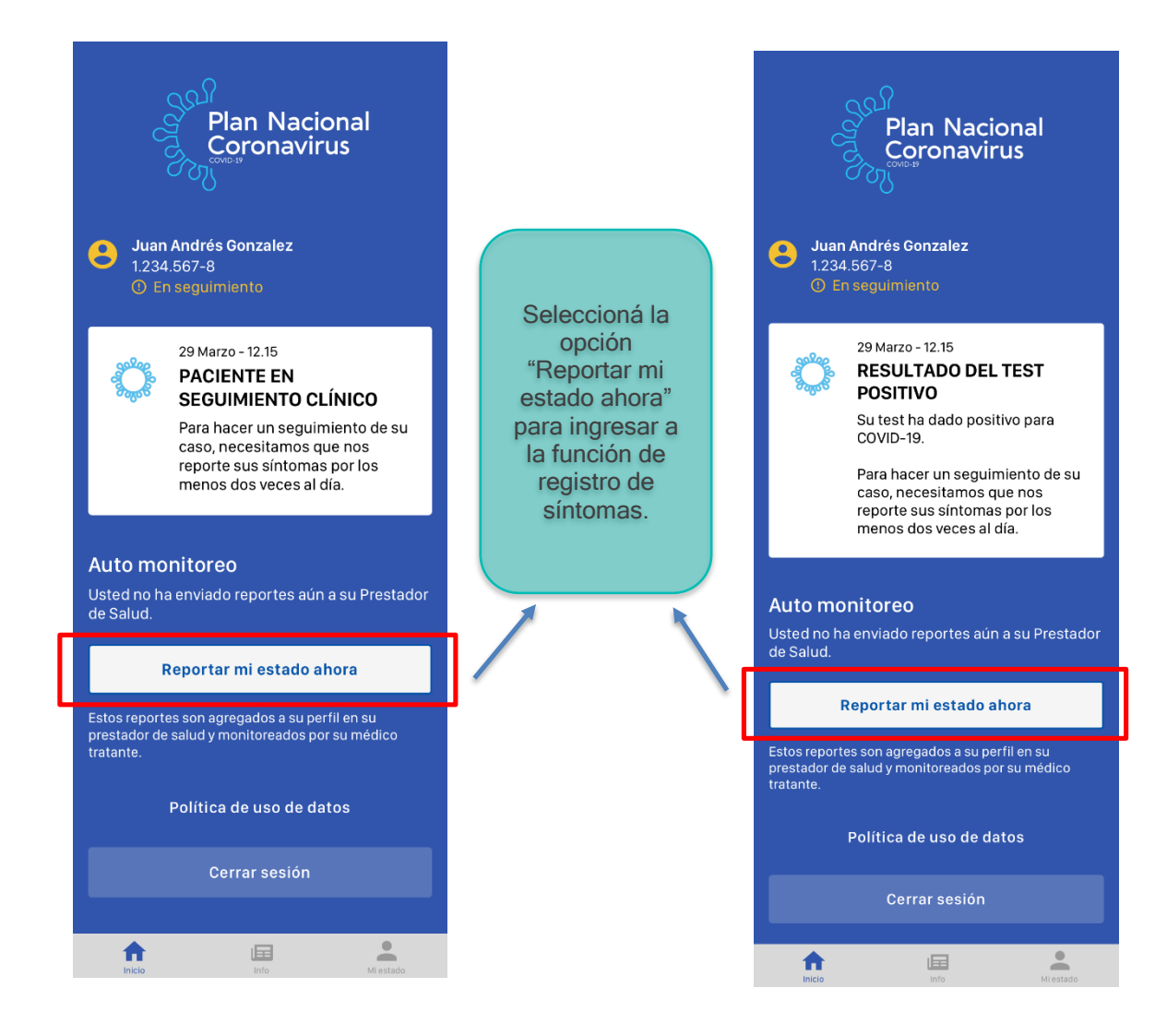

### Reporte por primera vez

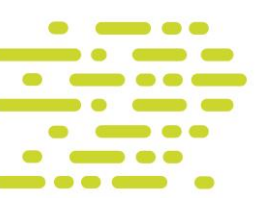

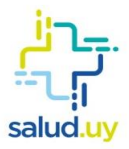

### **Reportes diarios**

A partir del primer reporte la aplicación te brindará la funcionalidad de automonitoreo, incluyendo información de cada uno de los reportes de estado anteriores que enviaste y la posibilidad de ingresar un nuevo reporte de estado.

**Importante**: Tanto las personas con test positivo como las que están en seguimiento deben reportar su estado por lo menos dos veces al día.

| Juan Andrés Gonzalez                                                                                                 |         |     |          |          |   | <b>B</b> Juan<br>1.234                   | <b>Andrés Gonzalez</b><br>1.567-8                                                        |                                              |
|----------------------------------------------------------------------------------------------------|---------|-----|----------|----------|---|------------------------------------------|------------------------------------------------------------------------------------------|----------------------------------------------|
|                                                                                                    |         |     |          |          |   |                                          |                                                                                          | En seguimient                                |
| Auto monitoreo                                                                                                    |         |     |          |          |   | <u>ي</u>                                 | 29 Marzo - 12.15<br>RESULTADO DEI                                                        | TEST                                         |
| Para hacer un seguimiento de su caso,<br>necesitamos que nos reporte sus síntomas por<br>los menos dos veces al día. |         |     |          |          |   |                                          | Su test ha dado pos<br>COVID-19.                                                         | itivo para                                   |
|                                                                                                    |         |     |          |          |   |                                          | Para hacer un segui<br>caso, necesitamos o<br>reporte sus síntoma<br>menos dos veces al  | miento de su<br>que nos<br>Is por los<br>día |
| Estos reportes son agregados a su perfil en su<br>prestador de salud y monitoreados por su<br>médico tratante.       |         |     |          |          |   |                                          | Estos reportes son a<br>su perfil en su prest<br>salud y monitoreado<br>médico tratante. | agregados a<br>ador de<br>os por su          |
| Tiempo para el próximo reporte:                                                                                      |         |     |          |          |   | Auto mo                                  | onitoreo                                                                                 | 6                                            |
| 0 2 horas                                                                                                    |         | L . |          |          |   | Para hacer<br>necesitam                  | un seguimiento de su<br>os que nos reporte sus<br>dos veces al día                       | caso,<br>s síntomas por                      |
| Reportar mi estado aho                                                                                               | ra      | L . |          |          |   | Estos repor<br>prestador o<br>médico tra | rtes son agregados a s<br>de salud y monitoread<br>tante.                                | su perfil en su<br>os por su                 |
| Mis reportes anteriores                                                                                              |         |     |          |          |   | Tiempo pa<br>Ō 2 ho                      | ra el próximo reporte<br>ras                                                             | :                                            |
| 15 Marzo 2020, 12:50                                                                                                 |         |     |          |          |   |                                          | Reportar mi estado a                                                                     | ahora                                        |
| Temperatura corporal                                                                                                 | 37,5 ℃  |     |          |          |   |                                          |                                                                                          |                                              |
| Tos                                                                                                    | Si      |     |          |          |   | Mis repo                                 | ortes anteriores                                                                         |                                              |
|                                                                                                    |         |     | Selecc   | ioná la  |   | 15 Marzo                                 | 2020, 12:50                                                                              |                                              |
| Dificultad para respirar                                                                                             | NO      |     | 000      | ión      |   | Tempera                                  | tura corporal                                                                            | 37,5 ℃                                       |
| Congestión nasal, Dolor de gargan                                                                                    | ita     |     | "Reno    | rtar mi  |   | Tos                                      |                                                                                          | Si                                           |
| 45 14                                                                                                    |         |     | octodo   | oboro"   |   | Dificulta                                | d para respirar                                                                          | No                                           |
| 15 Marzo 2020, 12:50                                                                                                 |         |     | estado   | anora    |   | Congest                                  | ión nasal, Dolor de gar                                                                  | ganta                                        |
| Temperatura corporal                                                                                                 | 37,5 °C |     | para ing | gresar a |   | 15 Marzo :                               | 2020, 12:50                                                                              |                                              |
| Tos                                                                                                    | Si      |     | la func  | ion de   |   | Tempera                                  | tura corporal                                                                            | 37,5 °C                                      |
| Dificultad para respirar                                                                                             | No      |     | regist   | ro de    |   | Tos                                      |                                                                                          | Si                                           |
| Dificultad para respirar                                                                                             | NU      |     | sínto    | mas.     |   | Dificulta                                | d para respirar                                                                          | No                                           |
| Congestión nasal, Dolor de gargan                                                                                    | ita     |     |          |          | / | Congest                                  | ión nasal, Dolor de gar                                                                  | ganta                                        |
| 15 Marzo 2020, 12:50                                                                                                 |         |     |          |          |   | 15 Marzo :                               | 2020, 12:50<br>do dol tost popdic                                                        | onto                                         |
| Temperatura corporal                                                                                                 | 37,5 °C |     |          |          |   | Resulta                                  | ao dei test pendie                                                                       | ante                                         |
| Tos                                                                                                    | Si      |     |          |          |   | 15 Marzo :                               | 2020, 12:50<br>tura corporal                                                             | 275 00                                       |
| Dificultad para respirar                                                                                             | No      |     |          |          |   | Tos                                      | tara corporal                                                                            | 37,5%                                        |
| Sincarta para respirar                                                                                               |         |     |          |          |   | Dificulta                                | d para respirar                                                                          | No                                           |
| Congestion nasal, Dolor de garganta                                                                                  |         |     |          |          |   | Congest                                  | ión nasal, Dolor de gar                                                                  | ganta                                        |
|                                                                                                    |         |     |          |          |   |                                          |                                                                                          |                                              |
|                                                                                                    | •       |     |          |          |   | <b>A</b>                                 |                                                                                          | -                                            |
|                                                                                                    |         |     |          |          |   | Inicio                                   | Info                                                                                     | Mi estado                                    |

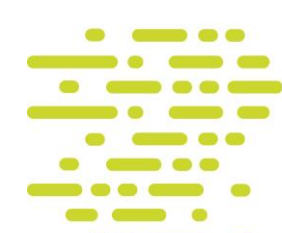

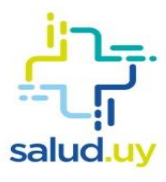

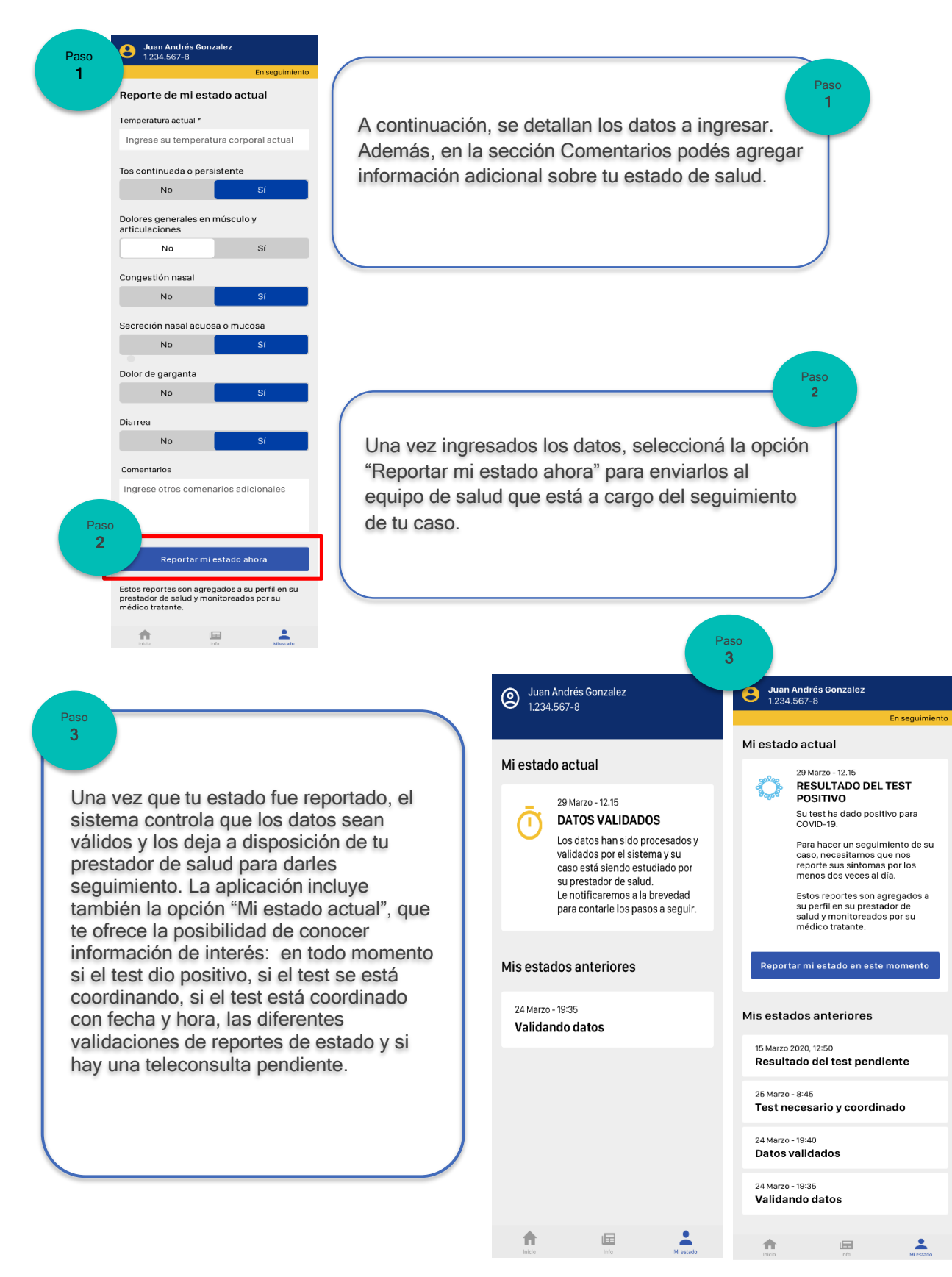

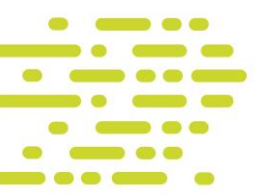

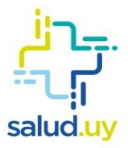

Con los datos reportados, con una frecuencia de dos veces por día, tu prestador de salud podrá monitorear tu estado.

Además, durante ese control, el equipo de salud puede considerar varias alternativas de

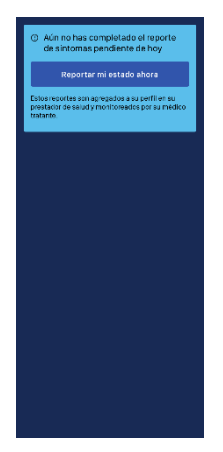

atención:

→ Continuar con el seguimiento a través de la aplicación. En caso de que no hayas realizado tu reporte de estado, te llegará un mensaje. El procedimiento para reportar el estado es el detallado en la sección "Reportar estado".

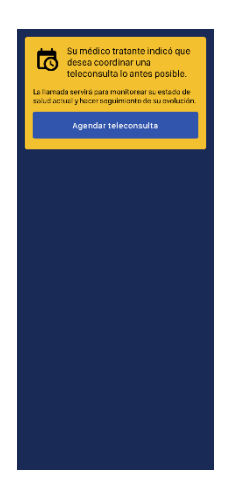

→ Solicitarte una teleconsulta para obtener más detalles y decidir cómo seguir con la atención. El proceso de teleconsulta se detalla a continuación.

- → Coordinar test para confirmar que el paciente es portador del virus.
- → Coordinar con el paciente su internación, ya que su estado de salud indica que es necesario realizar atención hospitalaria.

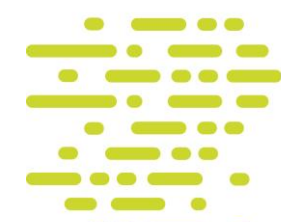

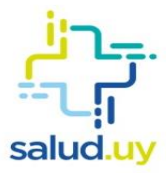

### Teleconsulta

La teleconsulta siempre será indicada por el equipo de salud. Cuando ello ocurra, recibirás una notificación en tu dispositivo.

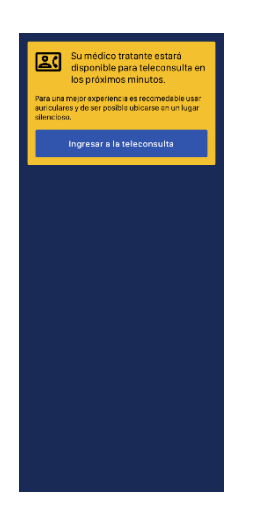

➔ Para poder acceder a la teleconsulta con el médico, seleccioná la opción "Ingresar a la teleconsulta".

Una vez que ingresás a la teleconsulta, la aplicación te notificará en el momento en qué tu médico se encuentre disponible.

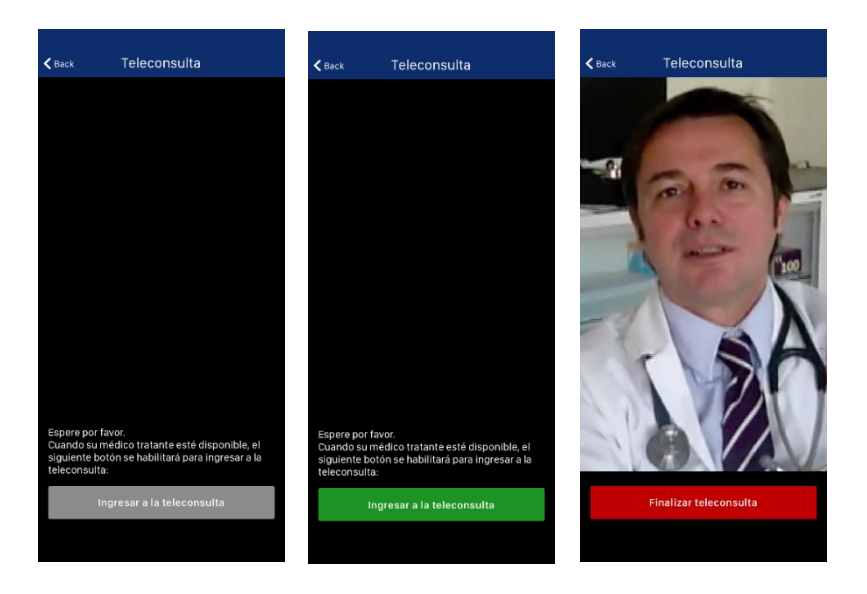

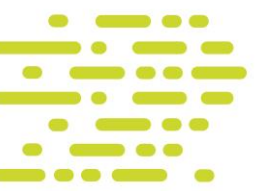

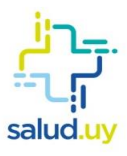

### 5. GLOSARIO

### Aplicación (app):

Programa que permite la interacción entre un usuario y una computadora o móvil (comunicación); ofrece al usuario la opción de elegir entre varias opciones y ejecutar acciones ofrecidas por el programa.

### Código de acceso:

Un número que se envía al paciente en seguimiento a través de SMS o correo electrónico. Ingresando ese número en la aplicación, se completa el ciclo de aseguramiento de la identificación del paciente sin necesidad de contacto presencial.

### Coronavirus:

Los coronavirus son una extensa familia de virus que pueden causar enfermedades tanto en animales como en seres humanos. Se sabe que varios coronavirus causan infecciones respiratorias en los humanos, las cuales pueden ir desde el resfriado común hasta enfermedades más graves.

### COVID-19:

Es la enfermedad infecciosa causada por el coronavirus que se ha descubierto más recientemente.

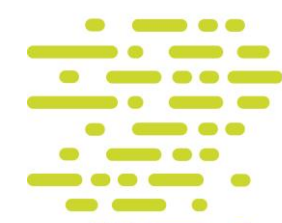

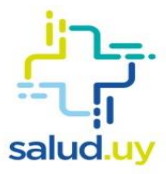

### Países de riesgo:

Las áreas designadas corresponden al 3 de abril de 2020:

- China: Todo el territorio.
- **Corea del Sur**: Todo el territorio (actualmente, muy alto en Daegu y Gyeongsan).
- Irán: Todo el territorio.
- Singapur.
- Japón: Todo el territorio.
- Italia: Todo el territorio.
- España: Madrid, La Rioja, País Vasco.
- Francia: Noreste (Oise, norte de París; y Alto Rin, Alsacia).
- Alemania: Renania del Norte-Westfalia (Heinsberg).
- Estados Unidos.
- Brasil.
- Chile.
- Argentina.

#### Pandemia:

Enfermedad epidémica (ataca a un gran número de personas en un mismo lugar y durante un mismo período de tiempo) que se extiende a muchos países o que ataca a casi todos los individuos de una localidad o región.

**Prestador de salud**: Organización de salud a la que el paciente está afiliado, como Casmu, Asociación Española, ASSE y otros.

**Reportar estado:** Completar los datos de temperatura, tos, secreciones nasales, dolor de garganta y dificultad para respirar en el correspondiente formulario de la aplicación; a ese formulario se accede a través de la opción "Reportar estado".

**Seguimiento/seguimiento clínico**: Proceso que realiza el equipo de salud con los datos que va recibiendo del paciente cada vez que reporta su estado.

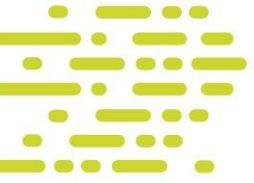

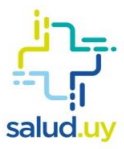

### Síntomas:

Los síntomas más habituales de las personas con COVID-19 son:

- Fiebre.
- Tos.
- Secreciones nasales.
- Dolor de garganta.
- Dificultad para respirar.

### SMS:

Mensaje de texto breve que se puede enviar entre teléfonos celulares o móviles.

### Teleconsulta:

Consiste en la realización de consultas o interconsultas médicas especializadas entre el centro de referencia y el prestador remisor a través de una plataforma web propia del Plan Coronavirus, que integra la Historia Clínica Electrónica, transmisión de datos, imágenes, audio y video en modo sincrónico.

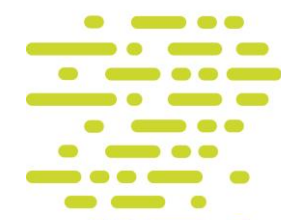